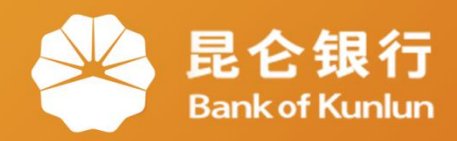

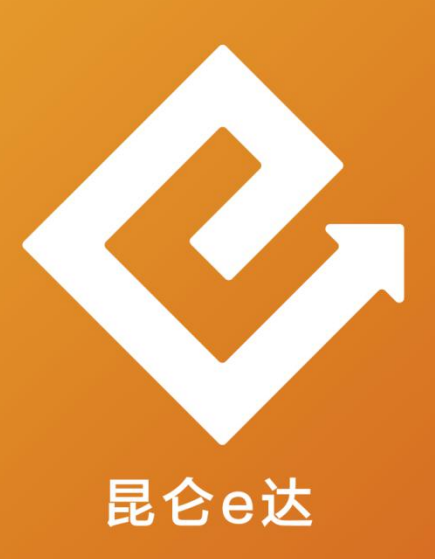

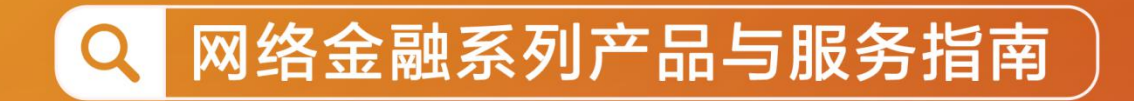

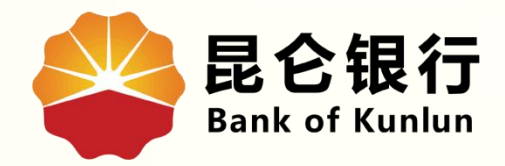

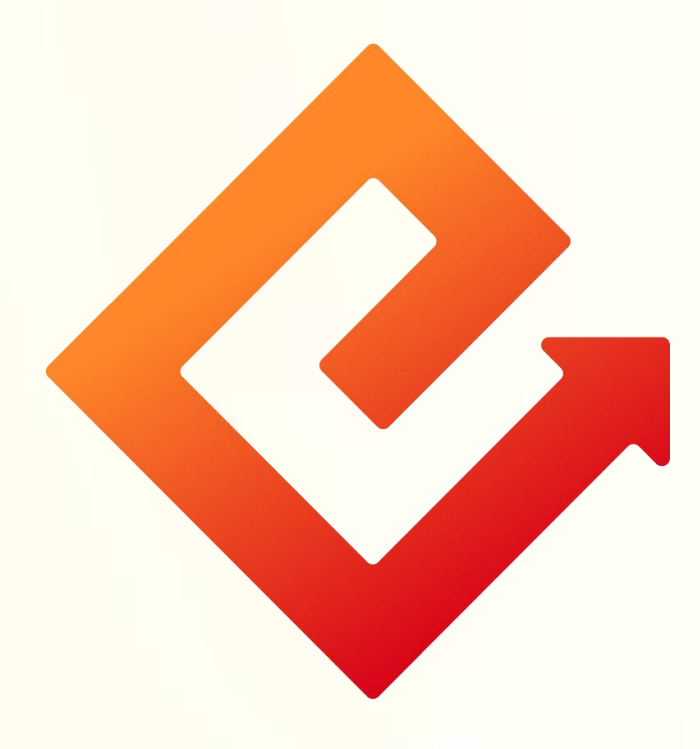

## --手机银行设备管理

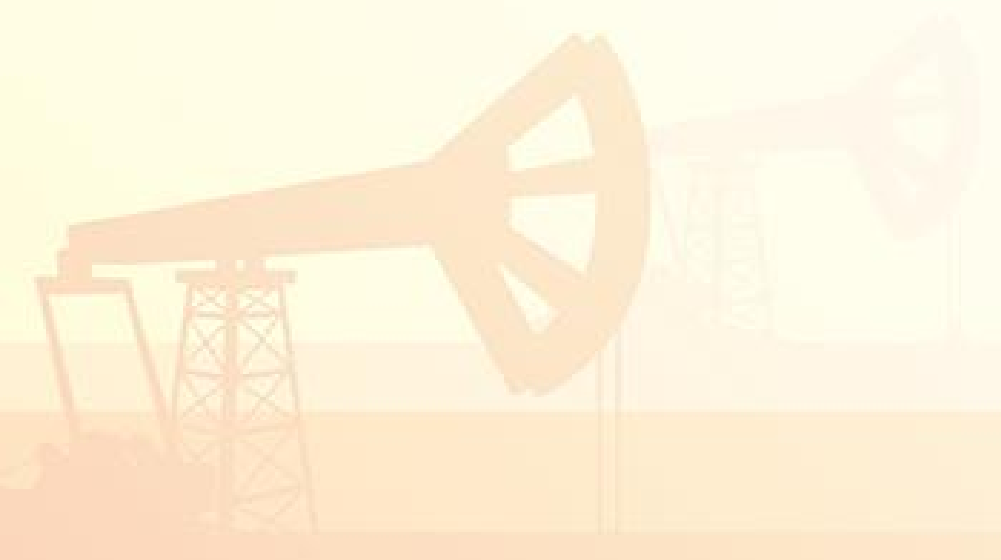

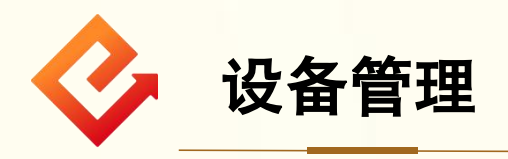

1.业务介绍:通过此功能可进行常用设备的管理。 2.操作步骤:

(1) 登陆手机银行-我的-右上角齿轮图标-设备管理。

|                                                               | くしていていていていていていていた。 |
|---------------------------------------------------------------|--------------------|
| <b>上午好,</b><br>上次登录时间:2023-04-03 16:26:15                     | ② 个人信息管理 >         |
| 银行卡         我的卡券         我的积分           2         1         1 | 受 登录密码修改 >         |
| 次立台收。                                                         | ₿終 手势密码登录 ●        |
| 页厂芯见 ※ 详情 >                                                   | (y) 面容ID管理 >       |
| 总资产    总负债<br>*****    *****                                  | _ 设备管理 >           |
| 点击查看更多 🗸                                                      | 译 e盾管理 >           |
| 本月收支                                                          | 111 限额管理 >         |
| 收入(元)     支出(元)       *****     *****                         | ⊕ 短信即时通 >          |
| 您的本月收支,请点击查看明细 查看 >                                           | □ 清理缓存 > >         |
| 我的信用卡                                                         | (i)关于我们 >          |
| 立即申请信用卡                                                       | → 注销手机银行 >         |
| 业务办理                                                          | 安全退出               |

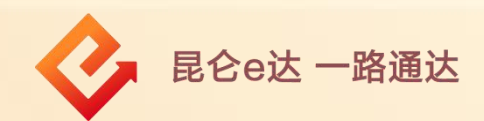

(2)点击"设备管理"判断是否为纯手机号注册客户:
①纯手机号注册客户:提示需进行注册绑卡操作;
②非纯手机号注册客户:进入设备管理页面,页面按时间倒序回显最近登录的设备,最多可显示最近三台。

| < 设置                                     |                 | く 设备管理                                                  |
|------------------------------------------|-----------------|---------------------------------------------------------|
| ◎ 个人信息管理                                 | >               | <b>设备名称: OPPO A93 5G</b><br>最近使用: 2022-10-26            |
| 合 登录密码修改                                 | >               |                                                         |
| 8%。手势密码登录                                |                 | 设备名称: OPPO A93 5G<br>最近使用: 2022-10-25                   |
| <ul><li>指纹管理</li><li>口 设备管理</li></ul>    | >-<br>>-        | <b>设备名称: Pillow的Redmi K40</b><br>最近使用: 2022-10-13       |
| <b>温馨提示</b><br>需要绑定银行卡后进行操作,请先绑定<br>暂不绑定 | ×<br>E银行卡<br>那定 | <b>温馨提示:</b><br>您可以删除列表中的设备,删除后在该设备登录手机银行需<br>重新进行设备绑定。 |
| <b>山</b> 清理缓存                            | >               |                                                         |
| ① 关于我们                                   | >               |                                                         |
| → 注销手机银行                                 | - >             |                                                         |
|                                          |                 |                                                         |
|                                          | vConsole        | vConsole                                                |
| XX                                       |                 |                                                         |

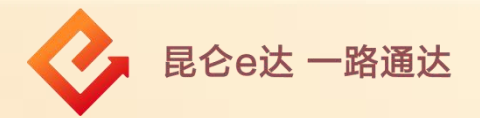

(3)选择某一设备,左滑点击"删除"按钮;
(4)弹框提示: "是否确认删除该设备"点击"确定",
常用设备删除成功,页面不回显已删除设备;点击"取消",
常用设备删除失败,页面不变。

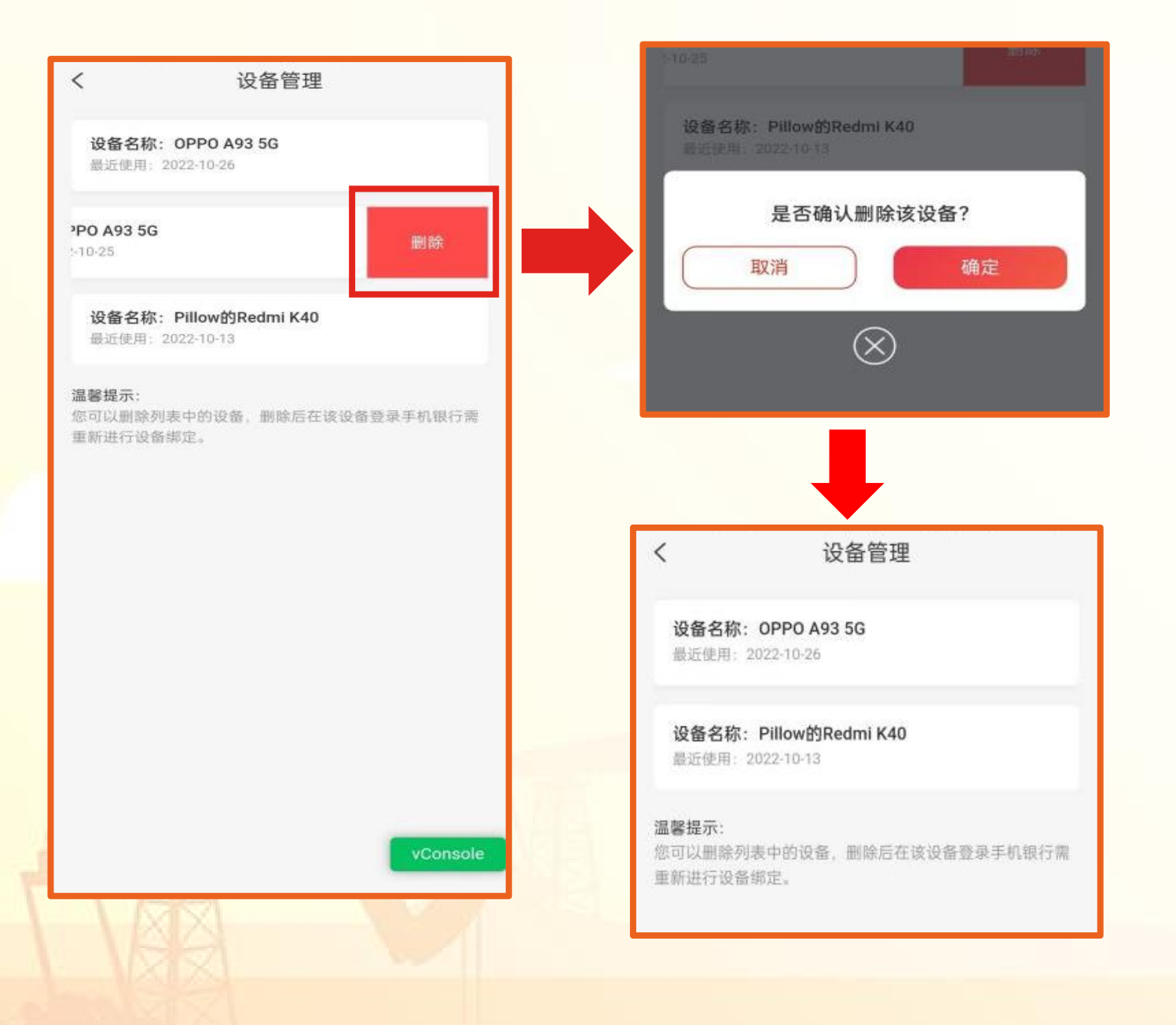

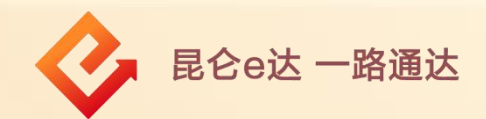

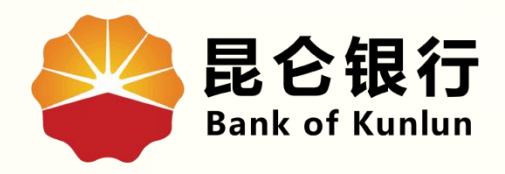

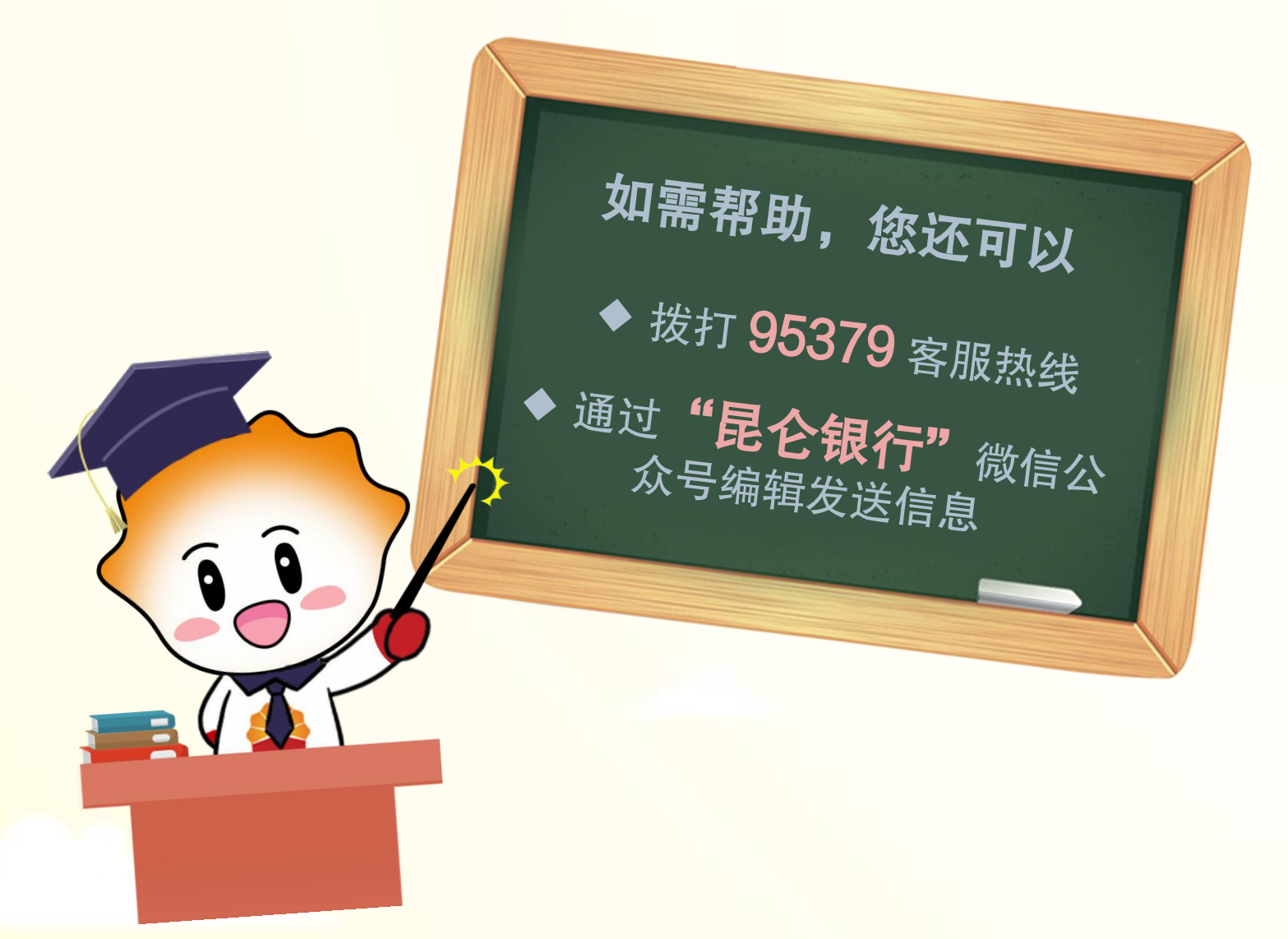

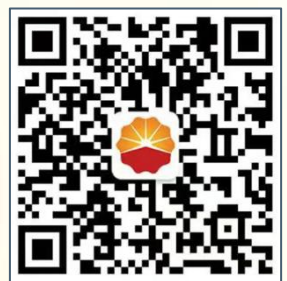

扫码关注

昆仑银行微信公众号

运营服务中心远程金融中心制